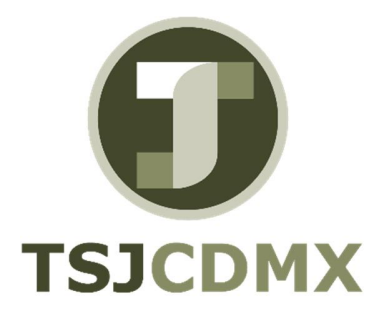

# Manual de Usuario – Intervalos de numero de cheques

"Servicio de Soporte en la Operación del Sistema Integral de Gestión de Recursos (SIGER-SAP)"

Diciembre, 2017

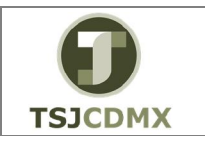

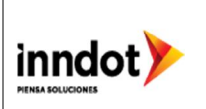

### 1. Introducción

A lo largo de los siguientes manuales, podrás seguir la operación de cada una de las transacciones que conforman las actividades necesarias para operar el tema de Pagos mediante cheques en Tesorería.

Esta sección describe las funciones de las transacciones estándar que se utilizan específicamente para los pagos hechos mediante cheques, tanto manuales como automáticos y con impresión de los respectivos cheques.

Estos pagos se realizan con la funcionalidad estándar de SAP, por lo que se requiere conocer las diferentes vías de pago que se han configurado, en nuestro caso son:

- Pagos por Cheque (C)
- Pagos por Transferencia (T)

Para los pagos generados manualmente (puede utilizarse cualquiera de las vías de pago antes mencionadas), las partidas a ser pagadas se tienen que elegir manualmente por el usuario.

Para los pagos generados mediante propuesta de pago (puede utilizarse cualquiera de las vías de pago antes mencionadas), las partidas a ser pagadas son propuestas por el sistema tomando en cuenta los criterios indicados por el usuario.

# 2. Objetivo

Al terminar este manual, usted será capaz de:

• Utilizar este procedimiento para ingresar una chequera nueva o modificar una existente de una cuenta bancaria existente.

# Contenido:

#### Intervalo de números de cheque

Un dato maestro contiene un conjunto de casillas o campos que contienen información relevante, esta información en el sistema es compartida con otros módulos o aplicaciones en SAP como son Libro Mayor, Cuentas por pagar, evitando duplicidad de información y de actividades. Cuando hacemos la emisión de pagos mediante cheques, es necesario capturar estos cheques en el sistema y esto lo hacemos registrando cada chequera que el banco, donde tenemos la cuenta pagadora, nos otorga. SAP realiza un control de cada cheque emitido y con esta transacción podemos ingresar una chequera o modificar la existente para una cuenta bancaria, para lo cual necesitamos tener el número cuenta y el banco pagador.

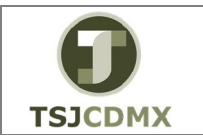

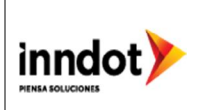

# Paso 1: Ingresar a la transacción FCHI

Ingresar directamente desde el campo de transacciones:

| ⊑ <u>M</u> enú | <u>T</u> ratar | <u>F</u> avoritos | <u>D</u> etalles | <u>S</u> istema     | <u>A</u> yuda |          |                  |     |
|----------------|----------------|-------------------|------------------|---------------------|---------------|----------|------------------|-----|
| C FCHI         |                | > •               | ] « 🗐   (        | & <mark>()</mark> 🖓 | I ⊖ M K       | 1        | ₽₽\$ ₽₽          | 0 🖷 |
| SAP Ea         | asy Acc        | ess               |                  |                     |               |          |                  |     |
| <b>[</b> 2]    | 🏷   🗛 (        | tro meni          | i   🏂 🧏          | j 🖉   🔻             | ▲   ⊑o        | rear rol | Asignar usuarios | Boc |
| 🕨 🧰 Favo       | ritos          |                   |                  |                     |               |          |                  |     |
| 💌 📂 Men        | ú SAP          |                   |                  |                     |               |          |                  |     |
| • 🗖 (          | Oficina        |                   |                  |                     |               |          |                  |     |
| ) 🔸 📄 (        | Component      | es multia         | plicaciones      |                     |               |          |                  |     |
| ) 🔸 🗀 L        | .ogística      |                   |                  |                     |               |          |                  |     |
| 🕨 🕨 🖻 F        | inanzas        |                   |                  |                     |               |          |                  |     |
| 🕨 🕨 📴 F        | Recursos Hu    | umanos            |                  |                     |               |          |                  |     |
| و 🗖 🕴          | Sistemas inf   | ō                 |                  |                     |               |          |                  |     |
| + 🗀 H          | Herramienta    | is                |                  |                     |               |          |                  |     |
|                |                |                   |                  |                     |               |          |                  |     |

Paso 2: Ingresar datos

- 1. Inicie la transacción utilizando el código de transacción.
- 2. Especifique el código de sociedad que se desea buscar. Puede pulsar en 보 para elegir de las opciones.
- 3. Indique el código del Banco Propio. Puede pulsar en 보 para elegir de las opciones.
- **4.** Indique el código del ID Cuenta. Puede pulsar en 보 para elegir de las opciones.

Se desplegará la primera pantalla de datos.

En la pantalla Intervalos de números de cheques, ingrese la información en los campos de acuerdo a la siguiente tabla:

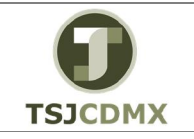

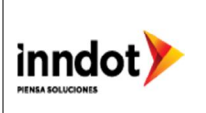

| C Remesa de cheques | Iratar Basara Sistema Ayuda              |  |
|---------------------|------------------------------------------|--|
| 0                   | 🔻 🗧   🚷 🚱   🚔 🕅 🏠 🟥 🖆 🖓 💭 🏹 🏹 🛜 📰 🚱 🖳    |  |
| Intervalos de n     | úmeros de cheque                         |  |
| 🗞 🖉 Modif. contado  | or Inform, de fichero                    |  |
|                     |                                          |  |
| Sociedad pagadora   | 1900 The Super Just CDMX                 |  |
| Banco propio        | SR047 BANCO SANTANDER MEXICANO, S.A.     |  |
| ID de cuenta        | 42015 SANTANDER SA 65502542015 PRINCIPAL |  |
|                     |                                          |  |

| Nombre del campo  | Descripción                                                                                         | R/O/S | Acción del usuario y valores | Comentarios |
|-------------------|----------------------------------------------------------------------------------------------------|-------|------------------------------|-------------|
| Sociedad Pagadora | Sociedad que se desea afectar<br>1900 TSJCDMX o 2000 CJTSJ                                          | R     | En este ejemplo es 1900      |             |
| Banco Propio      | Identificador SAP que indica la<br>institución financiera donde se<br>encuentra la cuenta pagadora. | R     | SR047                        |             |
| ID de Cuenta      | Identificador SAP que indica la<br>cuenta pagadora                                                  | R     | 42015                        |             |

(Nota: En la tabla, en la columna "R/O/S", "**R**" = Requerido, "**O**" = Opcional, "**S**" = Suprimir)

Modif. contador 5. Clic en

se presenta la siguiente pantalla:

| 🖻 Ren  | nesa de <u>c</u> heques <u>T</u> ratar <u>P</u> asar | a <u>S</u> istema <u>A</u> yuda |                                                                                                    |                |           |          |   |             |            | 5 ×   |
|--------|------------------------------------------------------|---------------------------------|----------------------------------------------------------------------------------------------------|----------------|-----------|----------|---|-------------|------------|-------|
| 0      | • « 🔚                                                | 1 M 🖨 I 🔊 🔕 🔊                   | ເຊຍຊີ                                                                                                    | <b>T</b>   🛛 🗮 | 1         |          |   |             |            |       |
| Ma     | dificar contador de Nºs                              | de cheque                       |                                                                                                    |                |           |          |   |             |            |       |
| Pilot  |                                                      | ue cheque                       |                                                                                                    |                |           |          |   |             |            |       |
| 99 G   | 1 60 C                                               |                                 |                                                                                                    |                |           |          |   |             |            |       |
| ocieda | ad pagadora                                          | Trib Super Just CDMX            |                                                                                                    |                |           |          |   |             |            |       |
| inco p | propio SR047                                         | BANCO SANTANDER M               | EXICANO, S.A.                                                                                                    |                |           |          |   |             |            |       |
| de c   | uenta 42015                                          | SANTANDER SA 65502              | 542015 PRINCIPAL                                                                                                    |                |           |          |   |             |            |       |
|        |                                                      |                                 |                                                                                                    |                |           |          | - |             |            |       |
| Inter  | valos núm.cheque                                     |                                 | la caracteria de la caracteria de la car | 1-             |           |          |   |             |            |       |
| o re   | Info breve                                           | De número cheque                | A número cheque                                                                                                    | Remesa sigte.  | Nº actual | no secut | l |             |            |       |
|        |                                                      | 00010142                        | 00010153                                                                                                    | 0              | 00010153  | ÷        |   |             |            |       |
|        |                                                      | 00010154                        | 00010154                                                                                                    | 0              |           |          |   |             |            |       |
|        |                                                      | 00010155                        | 00010159                                                                                                    | 0              | 00010155  |          |   |             |            |       |
|        |                                                      | 00010160                        | 00010160                                                                                                    | 0              | 00010160  |          |   |             |            |       |
|        |                                                      | 00010161                        | 00010164                                                                                                    | 0              |           |          |   |             |            |       |
|        |                                                      | 00010165                        | 00010165                                                                                                    | 0              | 00010165  |          |   |             |            |       |
|        |                                                      | 00010166                        | 00010166                                                                                                    | 0              | 00010166  |          |   |             |            |       |
|        |                                                      | 00010167                        | 00010167                                                                                                    | 0              | 00010167  |          |   |             |            |       |
| )      |                                                      | 00010168                        | 00010168                                                                                                    | 0              | 00010168  |          |   |             |            |       |
|        |                                                      | 00010169                        | 00010170                                                                                                    | 0              | 00010170  | -        |   |             |            |       |
| 2      |                                                      | 00010171                        | 00010200                                                                                                    | 0              | 00010172  |          |   |             |            |       |
|        |                                                      |                                 |                                                                                                    |                |           |          |   |             |            |       |
|        |                                                      |                                 |                                                                                                    |                |           |          |   |             |            |       |
|        |                                                      |                                 |                                                                                                    |                |           |          |   |             |            |       |
|        |                                                      |                                 |                                                                                                    |                |           |          |   |             |            |       |
|        |                                                      |                                 |                                                                                                    |                |           | -        |   |             |            |       |
| •      |                                                      |                                 |                                                                                                    |                |           | 4 >      |   |             |            |       |
|        |                                                      |                                 |                                                                                                    |                |           |          |   |             |            |       |
|        |                                                      |                                 |                                                                                                    |                | 50        | 7        |   | D 600 ¥ 640 |            | 14-51 |
|        |                                                      |                                 |                                                                                                    |                | 540       |          |   | W 000 * SAF | MPPQAS INS |       |

6. Dar dos veces clic en el ícono 🎾 y aparecen los siguientes íconos:

Página 4 de 8

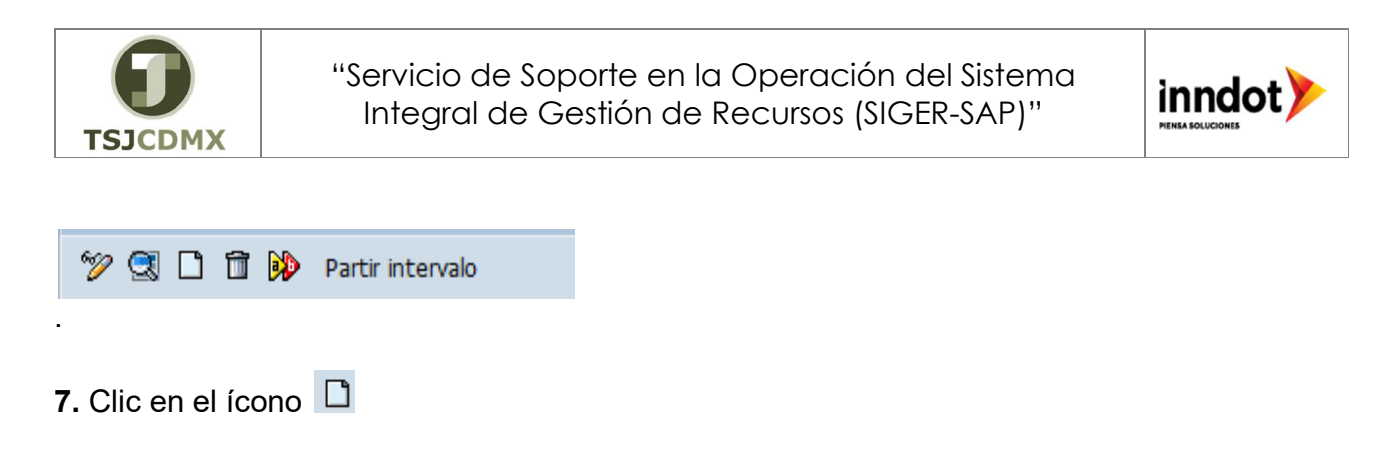

**8.** Se presenta la siguiente información:

| 🔄 Crear intervalo  | X             |
|--------------------|---------------|
| Secuencia          |               |
| Nº remesa          |               |
| Nº cheque          |               |
| Hasta              |               |
|                    |               |
| Control            |               |
| Remesa sigte.      | no secuencial |
| Lista vías pago    |               |
|                    |               |
| Información adicio | nal           |
| Info breve         |               |
| Fecha compra       |               |
|                    |               |
|                    |               |
|                    | <b>V</b>      |

9. ingrese la información en los campos de acuerdo a la siguiente tabla:

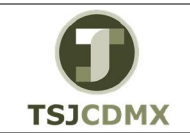

"Servicio de Soporte en la Operación del Sistema Integral de Gestión de Recursos (SIGER-SAP)"

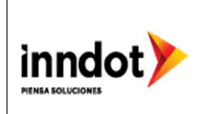

| Secuencia         |               |
|-------------------|---------------|
| Nº remesa         | 13            |
| Nº cheque         | 00010201      |
| Hasta             | p0010203      |
|                   |               |
| Control           |               |
| Remesa sigte.     | no secuencial |
| Lista vías pago   |               |
|                   |               |
| Información adici | onal          |
| Info breve        | REMESA PRUEBA |
| Fecha compra      |               |
| echa compra       |               |

| Descripción                      | R/O/S                                                                                                    | Acción del usuario y valores                                                                                                    | Comentarios                                                                                                    |
|----------------------------------|----------------------------------------------------------------------------------------------------|----------------------------------------------------------------------------------------------------|----------------------------------------------------------------------------------------------------|
| Los cheques se clasifican en     | R                                                                                                    | La primera ocasión en que se use                                                                                                    |                                                                                                    |
| remesas separadas (física y      |                                                                                                    | SAP para la administración de                                                                                                    |                                                                                                    |
| lógicamente). De esta forma, los |                                                                                                    | cheques, el valor a ingresar deberá                                                                                                    |                                                                                                    |
| cheques entregados por un        |                                                                                                    | ser 0001.                                                                                                    |                                                                                                    |
| banco propio o una imprenta      |                                                                                                    |                                                                                                    |                                                                                                    |
| pueden distribuirse entre        |                                                                                                    |                                                                                                    |                                                                                                    |
| diferentes impresoras o bien, se |                                                                                                    |                                                                                                    |                                                                                                    |
| pueden prever en parte para la   |                                                                                                    |                                                                                                    |                                                                                                    |
| impresión automática y en parte  |                                                                                                    |                                                                                                    |                                                                                                    |
| para rellenarlos a mano          |                                                                                                    |                                                                                                    |                                                                                                    |
| En el caso de los cheques pre    | R                                                                                                    |                                                                                                    |                                                                                                    |
| numerados, a cada cheque se le   |                                                                                                    |                                                                                                    |                                                                                                    |
| asigna, por sociedad, banco y    |                                                                                                    |                                                                                                    |                                                                                                    |
| número de cuenta, un número de   |                                                                                                    |                                                                                                    |                                                                                                    |
| cheque unívoco. Este número de   |                                                                                                    |                                                                                                    |                                                                                                    |
| cheque debe incluirse en el      |                                                                                                    |                                                                                                    |                                                                                                    |
| fichero de números de cheque.    |                                                                                                    |                                                                                                    |                                                                                                    |
| Si se emplea un intervalo de     |                                                                                                    |                                                                                                    |                                                                                                    |
| números de cheque, el número     |                                                                                                    |                                                                                                    |                                                                                                    |
| indicado en este campo debe      |                                                                                                    |                                                                                                    |                                                                                                    |
| considerarse como el límite      |                                                                                                    |                                                                                                    |                                                                                                    |
| inferior de dicho intervalo.     |                                                                                                    |                                                                                                    |                                                                                                    |
| Si se emplea un intervalo de     | R                                                                                                    |                                                                                                    |                                                                                                    |
| números de cheque, el número     |                                                                                                    |                                                                                                    |                                                                                                    |
| indicado en este campo debe      |                                                                                                    |                                                                                                    |                                                                                                    |
| considerarse como el límite      |                                                                                                    |                                                                                                    |                                                                                                    |
| superior de dicho intervalo.     |                                                                                                    |                                                                                                    |                                                                                                    |
|                                  | Descripción<br>Los cheques se clasifican en<br>remesas separadas (física y<br>lógicamente). De esta forma, los<br>cheques entregados por un<br>banco propio o una imprenta<br>pueden distribuirse entre<br>diferentes impresoras o bien, se<br>pueden prever en parte para la<br>impresión automática y en parte<br>para rellenarlos a mano<br>En el caso de los cheques pre<br>numerados, a cada cheque se le<br>asigna, por sociedad, banco y<br>número de cuenta, un número de<br>cheque unívoco. Este número de<br>cheque debe incluirse en el<br>fichero de números de cheque.<br>Si se emplea un intervalo de<br>números de cheque, el número<br>indicado en este campo debe<br>considerarse como el límite<br>inferior de dicho intervalo.<br>Si se emplea un intervalo de<br>números de cheque, el número<br>indicado en este campo debe<br>considerarse como el límite<br>superior de dicho intervalo. | DescripciónR/O/SLos cheques se clasifican en<br>remesas separadas (física y<br>lógicamente). De esta forma, los<br>cheques entregados por un<br>banco propio o una imprenta<br>pueden distribuirse entre<br>diferentes impresoras o bien, se<br>pueden prever en parte para la<br>impresión automática y en parte<br>para rellenarlos a manoREn el caso de los cheques pre<br>numerados, a cada cheque se le<br>asigna, por sociedad, banco y<br>número de cuenta, un número de<br>cheque debe incluirse en el<br>fichero de números de cheque.<br>Si se emplea un intervalo de<br>números de cheque, el número<br>indicado en este campo debe<br>considerarse como el límite<br>inferior de dicho intervalo.RSi se emplea un intervalo de<br>números de cheque, el número<br>indicado en este campo debe<br>considerarse como el límite<br>superior de dicho intervalo.R | DescripciónR/O/SAcción del usuario y valoresLos cheques se clasifican en<br>remesas separadas (física y<br>lógicamente). De esta forma, los<br>cheques entregados por un<br>banco propio o una imprenta<br>pueden distribuirse entre<br>diferentes impresoras o bien, se<br>pueden prever en parte para la<br>impresión automática y en parte<br>para rellenarlos a manoRLa primera ocasión en que se use<br>SAP para la administración de<br>cheques, el valor a ingresar deberá<br>ser 0001.En el caso de los cheques pre<br> |

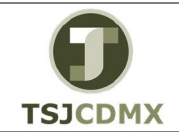

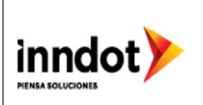

|                 |                                                                                                    |   | 1 |
|-----------------|----------------------------------------------------------------------------------------------------|---|---|
| Remesa sigte.   | A través de la remesa siguiente<br>se establece el orden en el cual<br>han de emplearse los cheques de<br>las remesas.                                                                                                    | 0 |   |
| Lista vías pago | A través de la lista de vías de<br>pagos se puede limitar la<br>utilización del intervalo de<br>números de cheque. Al iniciar el<br>programa de impresión<br>correspondiente se verifica si el<br>intervalo de números de cheque<br>está permitido para la vía de<br>pago utilizada.<br>Si la lista de vías de pago se<br>queda vacía, se puede utilizar el<br>intervalo de números de cheque<br>con cualquier vía de pago | 0 |   |
| Info breve      | La información breve se emplea<br>para localizar la remesa de<br>cheques (indicando un edificio,<br>una oficina, un encargado, etc.).                                                                                                    | 0 |   |
| Fecha compra    | Fecha en la que se adquirió la<br>chequera                                                                                                    | 0 |   |

(Nota: En la tabla, en la columna "R/O/S", "**R**" = Requerido, "**O**" = Opcional, "**S**" = Suprimir)

#### 10. Clic en 🗹 Se presenta la siguiente pantalla: 🖙 Remesa de cheques 🛛 Iratar <u>P</u>asar a <u>S</u>istema <u>A</u>yuda 👻 « 🖯 I 🕲 🛞 😨 I 🚔 🖞 🖄 I 🎝 🞝 I 💭 💌 I 🕲 🖤 0 Actualizar intervalos de Nºs de cheque 🤣 🕄 🗋 📅 😥 Partir intervalo 1900 Trib Super Just CDMX Sociedad pagadora Banco propio SR047 BANCO SANTANDER MEXICANO, S.A. ID de cuenta 42015 SANTANDER SA 65502542015 PRINCIPAL Intervalos núm.cheque no secut Nº re... Info breve De número cheque A número cheque Remesa sigte. Nº actual 00010142 00010153 00010153 00010154 00010154 2 3 4 5 6 7 8 9 10 11 00010155 00010159 00010155 00010160 00010160 00010160 00010161 00010161 00010162 00010164 00010165 00010165 00010165 00010166 00010166 00010166 00010167 00010167 00010167 00010168 00010168 00010168 00010169 00010170 00010170 12 13 00010171 00010200 00010172 REMESA PRUEBA 00010201 00010203 : 4 4 1 SAP ▶ 600 ▼ SAPAPPQAS INS → 600 ▼

**11.** Clic en 📙, se presenta la siguiente información:

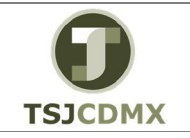

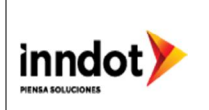

| C Remesa de cheques Tratar Pasar                                                                                                    | a <u>S</u> istema <u>A</u> yuda<br>🔞 😪 😪   🚔 🕅 🕯                                                                                               | ឯងឯង  5                                                                    | ] E   Ø 🖳     |                                                       |
|----------------------------------------------------------------------------------------------------|----------------------------------------------------------------------------------------------------|----------------------------------------------------------------------------|---------------|-------------------------------------------------------|
| Actualizar intervalos de No.                                                                                                    | s de cheque                                                                                                    |                                                                            |               |                                                       |
| Sociedad pagadora 1900   Banco propio 58.047   ID de cuenta 42015   Intervalos núm.cheque 1   Nº re Info breve   1 2   3 4   5 6   7 6   9 10   10 11 | Trib Super Just CDMX<br>BANCO SANTANDER M<br>SANTANDER SA 65502<br>CP Performance /<br>De<br>Números (<br>Nº mensaje: Fil<br>000<br>000<br>000 | EXICANO, S.A.<br>1542015 PRINCIPAL<br>Assistant<br>I Cheque han a<br>3L528 | sido grabados |                                                       |
| 12<br>13 REMESA PRUEBA<br>4 P ====                                                                                                    | 00010171                                                                                                    | 00010200                                                                   | 00010172      |                                                       |
| Números de cheque han sido grabados                                                                                                    |                                                                                                    |                                                                            | SAF           | ▶   600 ▼   SAPAPPQAS   INS   1 <sup>t</sup> +1   600 |

# **12.** Fin de la transacción

#### Glosario

**Sociedad**. Es la clave con la que está identificado al TSJCDMX 1900 o al CJTSJ 2000 en el sistema en este caso es 1900 o 2000, por lo que se ingresara el dato dependiendo la que se quiera afectar.

**Banco Propio:** Es la clave con que SAP correlaciona el número de cuenta de mayor, con la institución financiera (por ejemplo SR045 Santander) y el número de cuenta bancario.

**ID Cuenta:** Es la clave con la que SAP identifica exactamente el número de Cuenta de Mayor, con el número de cuenta de la chequera pagadora.